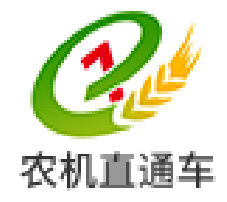

# 全国农机化信息服务平台

# 《全国农机质量投诉管理系统》

# 农机管理部门操作手册

(V1.0)

农业部农业机械试验鉴定总站 2017 年 06 月

1

| 录 目 |
|-----|
| 目 录 |

| 目  | 录           |           | 2  |
|----|-------------|-----------|----|
| 1. | 系统概述        |           | 3  |
| 2. | 操作指南        |           | 3  |
| 2  | 2.1. 投诉管理   | 理         |    |
|    | 2.1.1. 投i   | 计不会理      |    |
|    | 2. 1. 1. 1. | 如何进行案件的受理 | 4  |
|    | 2. 1. 1. 2. | 如何进行案件的查询 | 5  |
|    | 2. 1. 1. 3. | 如何查看案件的详情 | 5  |
|    | 2.1.2. 投讨   | 诉处理       | 6  |
|    | 2. 1. 2. 1. | 如何进行案件的处理 | 6  |
|    | 2. 1. 2. 2. | 如何进行案件的交办 | 7  |
|    | 2. 1. 2. 3. | 如何进行案件的移交 | 8  |
|    | 2. 1. 2. 4. | 如何进行案件的查询 | 8  |
|    | 2. 1. 2. 5. | 如何查看案件的详情 | 8  |
|    | 2.1.3. 档题   | 客管理       | 9  |
|    | 2. 1. 3. 1. | 如何进行案件的查询 | 9  |
|    | 2. 1. 3. 2. | 如何查看案件的详情 | 9  |
|    | 2. 1. 3. 3. | 如何补录案件的信息 | 9  |
|    | 2. 1. 3. 4. | 如何编辑案件的信息 | 10 |

# 1. 系统概述

《全国农机质量投诉管理系统》是【农机直通车 • 全国农机化信息服务平台】的 一个应用子系统。

部、省、市、县各级农机管理部门均可以通过该系统实现各级农机质量投诉的信 息化管理和相关的数据分析。

# 2. 操作指南

# 2.1. 投诉管理

部、省、市、县各级农机化管理部门均可以通过该功能模块实现本机构农机投诉 的受理、处理和投诉档案的管理。

### 2.1.1. 投诉受理

在任何一个操作界面中,点击【农机质量监督管理-投诉管理】模块下的【投诉 受理】功能,系统进入(图 2-1-1)所示的操作界面。

| 34 全国农                                                                                                    | 机化信息服务                  | 平台         |           |                   |                |                                                                                                    |             |         | X09                                                                                                    | 息:王宏城    |
|----------------------------------------------------------------------------------------------------|-------------------------|------------|-----------|-------------------|----------------|----------------------------------------------------------------------------------------------------|-------------|---------|----------------------------------------------------------------------------------------------------|----------|
| 农机直通车                                                                                                    | 00101 <u>1</u> .0.10000 |            |           |                   |                |                                                                                                    |             |         | ? 控制面板                                                                                                    | ◆ 注晴     |
| 导航菜单《                                                                                                    | 首页 🛄 投诉受理 ×             |            |           |                   |                | ● 投始版版 ● 合注時                近成人: 回転人投供人供法: 授成人用法: 回転人投供人用法:                 股成人: 回転人投供人供法: 受給人用法: 回転人投供人用法:                 股成人: 回転人投供人供法: 产品系称: 产品系称: 受担命应称: 处理器                股成人: 回転人投供人用法: 产品系称: 产品系称: 交通整合应称: 处理器                取用: 1502558855                 和志聖: 1502558855                 和志聖: 1502558855                 和志聖: 1502558855                 和志聖: 1502558855                 和志聖: 150255855 |             |         |                                                                                                    |          |
| <ul> <li>回 建区 概 况</li> <li>回 回 政务 办公</li> </ul>                                                                                                    | 案件类型: 请选择               | ▼ 案件来源: 通道 | 5译 · 案件状态 | : 请选择 • 投诉方式:     | 请选择 • 投        | <b>诉人:</b> [清帕入投诉人姓名]                                                                                                    | 投诉人电话:      | 自入投诉人电话 |                                                                                                    |          |
| 🗈 🗀 应急调度                                                                                                    | 2 帮助 🔍 查看 (金) 录)        | / 编辑       |           |                   |                |                                                                                                    |             |         | 🔍 查询                                                                                                    | \$ MH    |
| ▶ 🗀 合作社管理                                                                                                    | □ 案件编号                  | 案件类型       | 案件来源 3    | 解件状态 投诉时间         | 投诉方式           | 投诉人                                                                                                    | 投诉人电话       | 产品名称    | 金 重新 章 重要   金 重新   金 重新 | 处理单      |
| □ □ 服务热线管理                                                                                                    | 1 🗌 20170625077234      | 重大投诉       | 机构受理 3    | 8理中 2017-06-25 00 | 0:00:00.( 电话投诉 | 翟耀                                                                                                    | 15626568856 |         | 农业部农业机械化                                                                                                    | 營現 农业部   |
| ① 跨区作业证管理                                                                                                    | 2 🗌 20170625038974      | 单人投诉       | 机构受理 5    | を理中 2017-06-25 00 | 0:00:00.( 信函投诉 | 邢志敏                                                                                                    | 15626568854 |         | 农业部农业机械化                                                                                                    | 譬現 农业部   |
| 日日本机局最收益管理                                                                                                    | 3 20170625339562        | 重大投诉       | 机构受理 5    | 5理中 2017-05-30 00 | ):00:00.1 电话投诉 | 李三                                                                                                    | 18612565585 |         | 农业部农业机械化                                                                                                    | 着現 农业部   |
| <ul> <li>● 日本市工作</li> <li>● 日本市工作</li></ul> | 1                       |            |           |                   |                |                                                                                                    |             |         |                                                                                                    |          |
|                                                                                                    | 20 - 14 4 1 /1          | P H O      |           |                   |                |                                                                                                    |             |         |                                                                                                    | 1-3共 3条  |
|                                                                                                    |                         |            |           | O 第ICP錄13047581号  | 6              |                                                                                                    |             |         |                                                                                                    |          |
| IN shrett                                                                                                    |                         |            |           |                   |                |                                                                                                    |             |         | 10 A M                                                                                                    | 0 @ 125% |

(图 2-1-1) 投诉受理管理界面

2.1.1.1. 如何进行案件的受理

#### ◆ 录入

在(图 2-1-1)中,点击 ✤ 汞 按钮,系统进入(图 2-1-2)所示的《农机质量 投诉登记表》录入界面。

|                      | 2                | 农机质量   | 投诉登记          | 表     |       |                  |  |
|----------------------|------------------|--------|---------------|-------|-------|------------------|--|
| 案件编号: 20170623268666 |                  | 制单时间   | ी: 2017-06-23 |       |       | 制单人: 王宏斌         |  |
| 案件类型:                | 单人投诉             | 投诉方式:  | 电话投诉          | •     | 投诉时间: | 2017-06-23       |  |
| 受理单位:                | 农业部农业机械化管理司      | 受理人:   | 王宏斌           |       | 受理时间: | 2017-06-23       |  |
| 投诉方                  |                  |        |               |       |       | -                |  |
| 姓名:                  | 请输入投诉人姓名(必填)     | 性别:    | ◎男 ◎女         |       | 手机号码: | 请输入投诉人手机号码(必填)   |  |
| 身份证号码:               | 请输入投诉人身份证号(非必填)  | 家庭所在地: | 省 🔻           | • 市   | 区/县 🔻 | 请输入详细地址(非必填)     |  |
| 被投诉产品                |                  |        |               |       |       | -                |  |
| 品目:                  | 请选择农机具品目(必填) ··· | 品牌:    | 请输入农机具品牌(     | 必填)   | 规格型号: | 请输入农机具的规格型号(非必填) |  |
| 是否享受补贴:              | ◎是 ◎否            | 购买日期:  | 请选择购买日期(非     | 必填) 🔤 | 购机价格: | 输入价格(非必填)        |  |
| 发票号码:                | 请输入购买发票号码(非必填)   |        |               |       |       |                  |  |
| 被投诉方                 |                  |        |               |       |       | -                |  |

(图 2-1-2) 投诉受理录入界面

在(图 2-1-2)中:

 1)在录入过程中可以随时点击<sup>暂存</sup>按钮,保存已经录入的信息,暂存后的案件 状态为【受理中】;案件受理人为本人。后续可以通过

2)相关信息录入完成并选择是否受理后,可以点击 按文 按钮完成投诉受理。提 交后的案件状态对应受理的结果:【待处理】或【不受理】。

**特别说明**:在录入品牌信息时,可以直接录入品牌名称进行自动筛选,也可以使用鼠标双击录入框选择品牌。

#### ◆ 编辑

在(图 2-1-1)中,勾选一条【案件状态】为【受理中】或【待受理】的案件信 4/11 息,点击 ✓ 编辑按钮,系统进入类似(图 2-1-2)所示的操作界面,可以对案件信息 进行编辑操作。在进行编辑操作时,同样也可以随时点击 暂存 按钮或 <sup>援交</sup>按钮。

#### 特别说明:

1) 案件状态为【待受理】的案件是指用户通过网络提交的案件;

2) 只能编辑本人暂存的案件信息,不能编辑他人受理的案件信息;

3) 当编辑案件状态为【待受理】的案件时,案件的受理人即为编辑者本人。

#### 2.1.1.2. 如何进行案件的查询

在(图 2-1-1)中,选择或输入相应的查询条件并点击<sup>(3)</sup>查询按钮,可以快速过 滤查询相关的案件信息。

#### 2.1.1.3. 如何查看案件的详情

在(图 2-1-1)中,勾选任何一条案件信息,点击<sup>Q 查看</sup>按钮,可以查看案件的 详细信息。

## 2.1.2. 投诉处理

在任何一个操作界面中,点击【农机质量监督管理-投诉管理】模块下的【投诉 处理】功能,系统进入(图 2-2-1)所示的操作界面。

| <b>公</b> 》<br><sup>衣机直通车</sup> 全国农村 | 机化信息服务                                                                                                    | <u>务</u> 平台    | - /     |                 |  | 11 | 双迎黎王宏斌<br>? 控制面板 • 中注销 • |
|-------------------------------------|----------------------------------------------------------------------------------------------------|----------------|---------|-----------------|--|----|--------------------------|
| 导航菜单                                | 首页 👘 投诉受理 🗙                                                                                                    | □ 档案管理 × □     | □ 投诉处理× |                 |  |    | «                        |
| 申 → 諸区概况 申 → 政务办公 申 → 应急调度          | 案件类型: 请选择                                                                                                    | ▼ 案件来源:        | 请选择 ▼ 案 | 件状态: 请选择        |  |    |                          |
| 田 (二) 政务办公 田 (二) 应急调度               | ・                                                                                                    | 🔍 查询 🛸 重置      |         |                 |  |    |                          |
| □ 🗀 合作社管理                           | 前近         125 近年         125 11         255 11         255 12         255 12         255 12         255 12         255 12         255 12         255 12         255 12         255 12         255 12         255 12         255 12         255 12         255 12         255 12         255 12         255 12         255 12         255 12         255 12         255 12         255 12         255 12         255 12         255 12         255 12         255 12         255 12         255 12         255 12         255 12         255 12         255 12         255 12         255 12         255 12         255 12         255 12         255 12         255 12         255 12         255 12         255 12         255 12         255 12         255 12         255 12         255 12         255 12         255 12         255 12         255 12         255 12         255 12         255 12         255 12         255 12         255 12         255 12         255 12         255 12         255 12         255 12         255 12         255 12         255 12         255 12         255 12         255 12         255 12         255 12         255 12         255 12         255 12         255 12         255 12         255 12         255 12         255 12         255 12         < | 投诉人电话 产        |         |                 |  |    |                          |
|                                     |                                                                                                    |                |         |                 |  |    |                          |
| 中 🕞 系统设置                            | 20 • • • • 1 /                                                                                                    | 1 <b>) H O</b> | 0 j     | 和CP备13047581号-6 |  |    | 0-0共 0条                  |

(图 2-2-1) 投诉处理管理界面。

#### 2.1.2.1. 如何进行案件的处理

#### ◆ 认领

在(图 2-2-1)中,勾选【案件状态】为【待处理】的案件,点击 2 认须 按钮可以批量认领案件。凡是本人认领的案件,【案件状态】变为【处理中】,案件处理人即为本人。

**温馨提示:**本人认领后的案件只能由本人自己进行后续的处理,其他人员将不能 对该案件进行任何的操作。

#### ◆ 处理

只有认领后的案件才可以进行案件处理操作。

在(图 2-2-1)中,勾选【案件状态】为【处理中】的案件,点击 ✓ 处理 按钮系 统进入(图 2-2-2)所示的案件处理界面。

| 砼钼阿名称:     | · 哺相へ给用同的者<br>法检入经销言的指 | 5秒(3P%)4)<br>美玄人内に公徳)                                | S2用阿地址:<br>联系由话· | 1<br>(法給)(25/4) | rts ch Rž 3 | 「中」「「「「」」  | ×   | -岳 ▼     | 调制人件动<br>法给入公司 | i vis do le                             | ENSANE)<br>도치 문제(대     | の油り     |  |
|------------|------------------------|------------------------------------------------------|------------------|-----------------|-------------|------------|-----|----------|----------------|-----------------------------------------|------------------------|---------|--|
| 佐藤商之歌・     | 请输入(土)的内口/小            | 2款/非以值)                                              | 佐修育抽屉·           | 41987 (SE18)    | •••••••     | 市 <b>·</b> | 区(  | (L ·     | 清始) 法约         | 101111                                  | しい<br>に<br>い<br>请<br>) | 21-9967 |  |
| 联系人:       | 请输入维修高的期               | 業系人(主公績)                                             | 联系由话:            | □<br>请输入维修      | 。<br>商的联系   | (由话(非公道)   |     | 维修日期:    | 请洗择维修          | E F I I I I I I I I I I I I I I I I I I | E公谊)                   |         |  |
| 投诉情况       |                        |                                                      |                  |                 |             |            |     |          |                |                                         |                        |         |  |
| 质量问题和损害事实: | 请输入质量问题利               | 回损害事实(非必填                                            |                  |                 |             |            |     |          |                |                                         |                        |         |  |
| 投诉要求:      | ◎修理 ♥更換 ■              | 退货 ■赔偿                                               | 请输入投诉方的i         | 斥求(非必填)         |             |            |     |          |                |                                         |                        |         |  |
| 提供有关证据:    | ☞合同 ☞发票 □              | 合同 ※发票 □三包凭证 □合格证 □使用说明书 □广告和宣传材料 □实物和照片 □其他 上传/虚看附件 |                  |                 |             |            |     |          |                |                                         |                        |         |  |
| 投诉原因类别:    | ☑产品质量 □作:              | 业质量 □维修质量                                            | ■服务质量            | 质量问题            | ●类别:        | ■适用性 ■安全   | 生回可 | 「靠性 □ 其他 |                |                                         |                        |         |  |
| 产品质量问题分类:  | 一般质量问题                 | ◎严重质量问题                                              | 请选择严重质量问         | 司题类别(可多         | 选 <b>)</b>  |            |     |          |                |                                         |                        | •••     |  |
| 受理意见:      | ●受理 ⑧不受理               | ◎援助受理                                                | 不受理原因:           | 请选择             |             | •          | 请   | 输入其它不受理的 | 的原因(非必均        | 貢)                                      |                        |         |  |
| 处理情况       |                        |                                                      |                  |                 |             |            |     |          |                |                                         |                        | -       |  |
| 处理单位:      | 农业部农业机械很               | 比管理司                                                 | 处理人:             | 请输入处理           | 人自己         | 填) **      |     | 结案时间:    | 请选择结筹          | 时间(i                                    | 毕必填)                   |         |  |
| 调解记录:      | 请输入调解记录(               | 非必填)                                                 |                  |                 |             |            |     |          |                |                                         |                        |         |  |
| 调解结果       | ■修理 ■更換 ■              | 退货    赔偿                                             | 请输入调解结果(         | (非必填)           |             |            |     |          |                | 传/查测                                    | 酚性                     |         |  |
| 处理结果       | ◎办结 ◎终止                |                                                      | 终止原因:            | 请选择             | •           | 请输入其它终止的   | 原因( | 必填]      |                |                                         |                        |         |  |
| 挽回经济损失情况:  | 挽回损失:                  | 挽回损失 元                                               | 增加赔偿:            | 增加赔偿            | 元           | 政府罚役       | 政   | 防罚没 元    | 4              | 其它:                                     | (非必填)                  | 元       |  |
|            |                        |                                                      |                  |                 |             |            |     |          |                |                                         |                        |         |  |

#### (图 2-2-2) 投诉案件处理界面

在(图 2-2-2)中:

 投诉处理人员可以录入调解记录、调解结果、处理结果、结案时间、挽回损 失等相关信息;

2)投诉处理人员在录入处理信息时可以随时点击<sup>暂存</sup>按钮暂存相关信息;暂存 后的案件状态仍为【处理中】

3)如果案件处理完成,则可以点击 <sup>援交</sup>按钮,提交相关信息,完成本案件的处理工作,提交后的案件状态对应处理的结果:【已办结】或【已终止】。

#### 2.1.2.2. 如何进行案件的交办

当某些案件需要交办给下级单位进行处理时,可在(图 2-2-1)中勾选【案件状态】为【待处理】的案件点击 2 交办 按钮,并选择下级单位,即可将该案件交办给下级机构处理。

温馨提示:对于进行了【交办】操作的案件来讲,受理方看到的案件状态为【己 交办】,案件来源为【机构受理】;而接收方看待的案件状态仍然是【待处理】,只不 过案件的来源为【上级交办】。

#### 2.1.2.3. 如何进行案件的移交

如果本人需要将自己处理的案件移交给他人处理时,可在(图 2-2-1)中勾选【案件状态】为【处理中】的案件点击 <sup>85</sup>按钮,并选择对应的工作人员,即可将该案件交办给指定的工作人员处理。

**温馨提示:**移交后的案件状态、案件来源、案件信息等不变,只是处理人变为了 被指定的工作人员。

#### 2.1.2.4. 如何进行案件的查询

在(图 2-2-1)中,选择或输入相应的查询条件并点击<sup>9,查询</sup>按钮,可以快速过 滤查询相关的案件信息。

#### 2.1.2.5. 如何查看案件的详情

在(图 2-2-1)中,勾选一条案件信息并点击<sup>Q 查看</sup>按钮,即可以查看该案件的 详细信息。

**温馨提示**:如果该案件的状态为【待处理】,还可以进行【认领】或【交办】操 作;如果该案件的状态为【处理中】,则可以进行【移交】操作。

### 2.1.3. 档案管理

在任何一个操作界面中,点击【农机质量监督管理-投诉管理】模块下的【档案 管理】功能,系统进入(图 2-3-1)所示的操作界面。

| 菜单 《 | 1 10 10 10 10 10 10 10 10 10 10 10 10 10                         | ( and the second second | NUMBER OF A                                                  |                          |                               |                                |         |                          |                                   |                                        |   |                |                         |
|------|------------------------------------------------------------------|----------------------------------------------------------------------------------------------------|--------------------------------------------------------------|--------------------------|-------------------------------|--------------------------------|---------|--------------------------|-----------------------------------|----------------------------------------|---|----------------|-------------------------|
|      | ■ 2017年2日<br>室中共型: 第21年<br>● ND ① 二日 ●<br>室中共同日<br>2017年23657474 | <ul> <li>聖件樂源:</li> <li>聖件樂源:</li> <li>第編</li> <li>聖件樂型:</li> <li>華人投诉</li> </ul>                                                                                                    | (株式)<br>(株式)<br>(株式)<br>(株式)<br>(株式)<br>(株式)<br>(株式)<br>(株式) | 重件状态: 資忠择<br>重件状态<br>不受理 | <ul> <li>         ・</li></ul> | 讀進經 •<br>股所方式<br>00:00:00:电话投诉 | £Ri€A : | (唐明人校永人姓名)<br>投诉人<br>李立三 | 投诉人电话: ()<br>投诉人电话<br>18652628896 | 20000000000000000000000000000000000000 | : | ·······基本····• | 区/县<br>电 查询 参 重加<br>处理人 |
|      |                                                                  |                                                                                                    |                                                              |                          |                               |                                |         |                          |                                   |                                        |   |                |                         |

(图 2-3-1) 档案管理操作界面

#### 2.1.3.1. 如何进行案件的查询

在(图 2-3-1)中,选择或输入相关的查询条件并点击 <sup>《 蓟</sup> 按钮,可以快速筛 选查询相关的档案信息。

**温馨提示**:通过选择行政区划,可以查询辖区内各级农机化管理部门所受理或处 理的全部案件信息。

#### 2.1.3.2. 如何查看案件的详情

在(图 2-3-1)中,勾选一条案件信息并点击<sup>《查看</sup>按钮,即可以查看该案件的 详细信息。

#### 2.1.3.3. 如何补录案件的信息

如果需要补录历史上已经办结的案件信息,可在(图 2-3-1)中点击 卷 补录 按钮 即可按照页面提示补录案件信息。操作界面如(图 2-3-2)所示。

|                      | 2                | 农机质量   | 投诉登记表         | 表    |       |                  |   |
|----------------------|------------------|--------|---------------|------|-------|------------------|---|
| 案件编号: 20170623846784 |                  | 制单时[   | 间: 2017-06-23 |      |       | 制单人: 王宏斌         |   |
| 案件类型:                | 单人投诉             | 投诉方式:  | 电话投诉          | •    | 投诉时间: | 2017-06-23       | I |
| 受理单位:                | 农业部农业机械化管理司      | 受理人:   | 王宏斌           |      | 受理时间: | 2017-06-23       | i |
| 投诉方                  |                  |        |               |      |       | -                |   |
| 姓名:                  | 请输入投诉人姓名(必填)     | 性别:    | ◎男 ◎女         |      | 手机号码: | 请输入投诉人手机号码(必填)   |   |
| 身份证号码:               | 请输入投诉人身份证号(非必填)  | 家庭所在地: | 省 🔻           | ▼ की | 区/县 🔹 | 请输入详细地址(非必填)     |   |
| 被投诉产品                |                  |        |               |      |       | -                |   |
| 品目:                  | 请选择农机具品目(必填) ··· | 品牌:    | 请输入农机具品牌(必    | 填)   | 規格型号: | 请输入农机具的规格型号(非必填) |   |
| 是否享受补贴:              | ◎是 ◎否            | 购买日期:  | 请选择购买日期(非必    | 填) 📑 | 购机价格: | 输入价格(非必填)        |   |
| 发票号码:                | 请输入购买发票号码(非必填)   |        |               |      |       |                  |   |
| 被投诉方                 |                  |        |               |      |       | -                |   |

(图 2-3-2) 案件补录操作界面

在(图 2-3-2)中:

1) 在补录过程中可以随时点击<sup>™ 存</sup>按钮,保存已经录入的信息,该案件的状态
 为【补录中】,后续可以通过 <sup>✓</sup> 编辑</sup>功能继续完善相关信息;

2)相关信息录入完成并选择是否受理或办结、终止后,可以点击 <sup>继交</sup>按钮,完 成案件档案的补录,该案件的状态对应受理结果或处理结果:【不受理】、【已办结】 或【已终止】。

#### 2.1.3.4. 如何编辑案件的信息

在(图 2-3-1)中,勾选一条【案件状态】为【补录中】的案件,点击 ✓ 编辑按钮,可以编辑相应的信息。

在编辑案件信息的过程中,依然可以进行【暂存】和【提交】操作。

农机直通车•全国农机化信息服务平台

网址: <u>http://www.njztc.com</u>

北京久其移动商务科技有限公司

统一客服: 400-133-9797

北京市朝阳区东三环南路 96 号

农业部农业机械试验鉴定总站科研楼二层